# **KLEINER RATGEBER DRUCK**

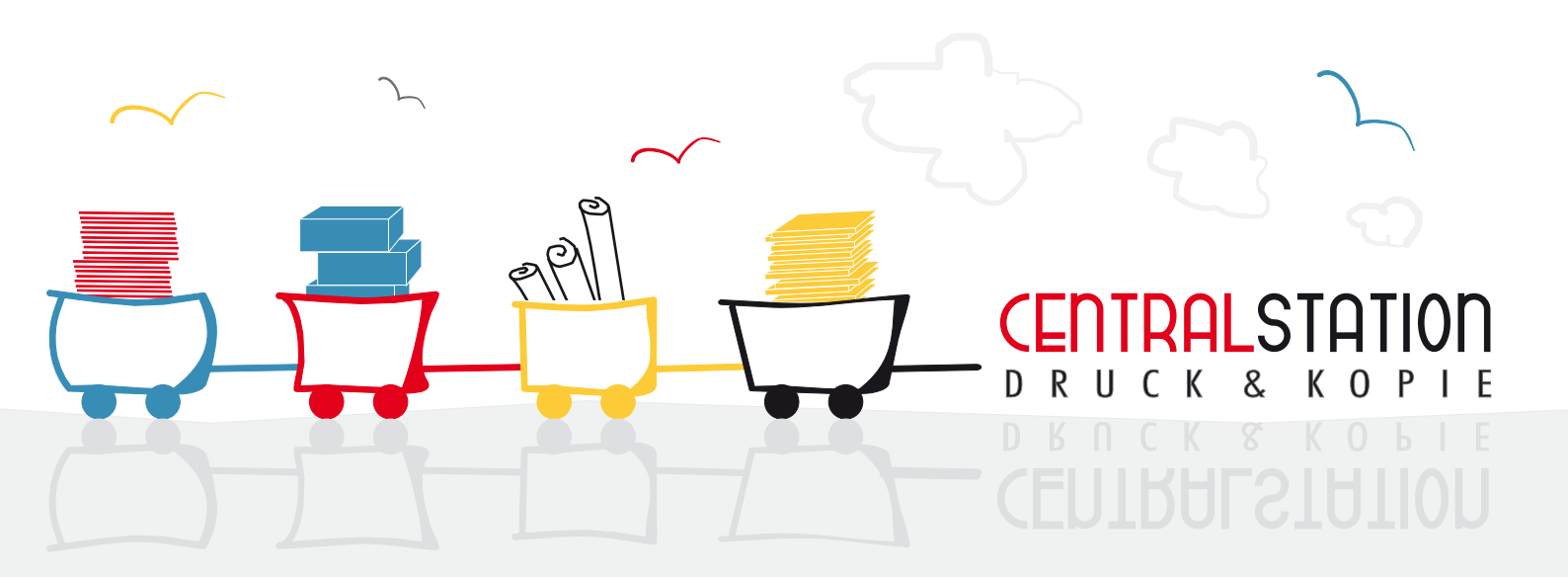

WIR SIND RUNDUM IHRE CENTRALSTATION FÜR DRUCK UND KOPIE

# Inhalt

| Druckcheck                                       | 4  |
|--------------------------------------------------|----|
| Acrobat Distiller 7 konfigurieren/ PDF Erzeugung | 7  |
| Erstellen von Buttons                            | 11 |
| Broschüren und Doppelseiten im InDesign          | 12 |
| Exportieren in PDF aus InDesign                  | 13 |
| Beschnittzugaben allgemein und mit InDesign im   |    |
| Besonderen                                       | 15 |
| Plotfiles erstellen                              | 19 |
| Treiber HP 4500 PS installieren                  | 20 |

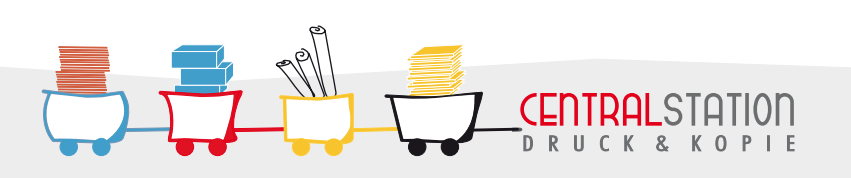

# CHECKLISTE FÜR IHRE DRUCKDATEIEN

#### 1. Farben

Um Abweichungen in der Farbwiedergabe zu verhindern, verwenden Sie am besten den CMYK – Farbmodus für Ihre Bilder, da die Druckausgabe auf Laserdruckern erfolgt, die im CMYK-Modus arbeiten. Diese Empfehlung gilt aber nur für Bilder, die noch in keinem Farbmodus vorliegen. Für Fotos empfehlen wir Ihnen die selbständige Umwandlung von RGB in CMYK nur dann, wenn Sie sich mit dieser Materie gut auskennen.

Sollte dies nicht der Fall sein, empfehlen wir Ihnen die Daten so mitzubringen, wie Sie Ihnen vorliegen. Die Umwandlung von RGB Daten in CMYK Daten ist für den Drucker selbst zwingend notwendig. Dies kann zu Farbabweichungen führen. Da die Drucker aber mit neuesten Profilen diese Umwandlung vornehmen, ist das Ergebnis in der Regel besser, als eine unkontrollierte Umwandlung mit Hilfe eines Grafikprogrammes.

Bitte beachten Sie auch, dass die Bildschirmdarstellung Ihrer Farben nicht verbindlich für die Druckausgabe ist. Daher erstellen wir Ihnen gern einen Vorabzug.

## 2. Farbe im Anschnitt / Randlosdruck

Randlosdruck im Wortsinn gibt es nicht. In jedem Druckverfahren wird erst gedruckt und dann beschnitten. Dazu werden bei randlos gestalteten Dokumenten anzuschneidende Bilder und Farbflächen mit Überfüllung angelegt.

Günstig ist es, die Dokumentseiten rundum min. 3 mm größer einzurichten, als das gewünschte Endformat ist. Die Überfüllung bzw. der Anschnitt wird nach dem Druck abgeschnitten.

Zugleich werden so Druck- und Duplextoleranzen ausgeglichen. Zur Abgrenzung des Endformats werden außenliegende Schneidemarken (keine umlaufenden Ränder!) aufgedruckt. Rechnen Sie mit Drucktoleranzen von maximal 2mm und vermeiden Sie sehr geringe Abstände von Schrift o.ä. zum Rand.

## 3. PDF

Am besten Erstellen Sie ein PDF zur Druckausgabe. Hierfür stehen Ihnen verschiedene Wege zur Verfügung. Sie können eine Postscript-Datei erstellen und diese mit dem Acrobat Distiller von Adobe in eine pdf-Datei konvertieren. Dazu drucken Sie Ihr Dokument "In Datei" und die so entstandene PostScript Datei wandeln Sie über den Acrobat Distiller in PDF um. Der Acrobat Distiller ist leider nicht kostenlos von Adobe zu erhalten.

Für das druckkompatible Einstellen Ihres Distillers haben wir Ihnen programmabhängige

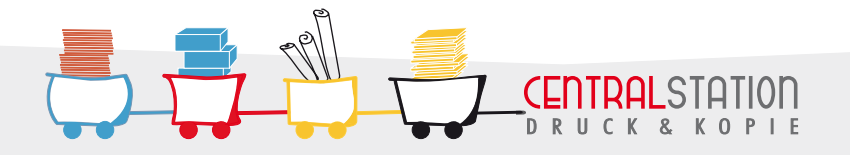

Beschreibungen im Menü "Downloads" hinterlegt. Eine ausführliche Anleitung zum konfigurieren Ihres Distillers finden Sie unter "Acrobat Distiller konfigurieren".

Sie können uns aber auch gern Ihre Datei in einem anderen Datenformat übergeben. Wir halten alle gängigen Grafik- Layout und Textanwendungen für Sie bereit. Wichtig bei der PDF Erstellung:

- Alle Schriften und Grafiken einbetten
- Auflösung für eingebundene Bilder: Farbe 300 dpi, Graustufen 600 dpi, Strich 1200 dpi
- Schwarze Texte auf Überdrucken stellen
- Farbige und weiße Texte auf Aussparen stellen

## 4. Plotfiles

"Wo PLT draufsteht, ist HPGL drin".

Dieses Format ist das originäre Datenformat, das ein handelsüblicher Plotter versteht und ist ideal zur Weitergabe kompletter Pläne an uns. Leider können wir für Sie nicht direkt aus den verschiedenen CAD- Programmen drucken. Daher ist es notwendig, Plotfiles zu erstellen. Eine PLT-Datei enthält bereits alle Informationen, die der Plotter braucht, es gibt also keine Probleme mit fehlenden Schriften oder Stiften etc.. Damit stellt PLT ein sehr robustes und langlebiges Datenformat dar.

PLT-Dateien werden aus der Anwendung "in Datei" geplottet. Laden Sie dazu den Treiber HP DJ 4500 von unserem Server unter "Treiber" herunter. Bitte überprüfen Sie, ob die richtige Plotstifttabelle ausgewählt wurde. Ein falscher Eintrag hätte verfälschte Farben und Strichstärken zur Folge.

Achten Sie auch darauf, dass die Option "Dokument verarbeiten im Computer" angewählt ist, da sonst der nicht vorhandene Drucker die Rechenarbeit übernehmen muß.

Wir drucken aber auch gerne für Sie im Groß- und Kleinformat ab PDF oder aus allen gängigen Grafikprogrammen.

## 5. Überfüllungen

Haben Sie Dokumente erstellt, in denen Farbflächen aneinander grenzen, legen Sie diese bitte mit Überfüllungen an, sodass im Druck zwischen den Flächen keine weißen Ränder entstehen (sog. Blitzen). Die Farben überlappen sich dann ein kleines Stück (0,25 bis 0,5 pt). Dies ist im Druck nicht mehr zu sehen. Die meisten neueren Grafik- und Layoutprogramme bieten diese Option direkt an.

## 6. Bindungen

Für das Binden Ihrer Dokumente planen Sie einen Rand von mindestens 1,5cm ein.

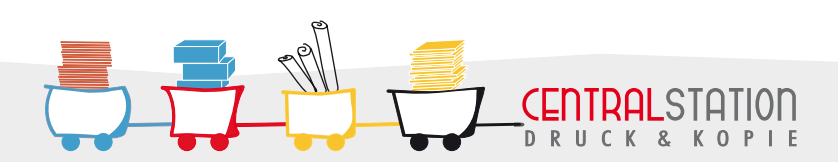

#### 7. Komprimierungen

Wollen Sie Komprimierungen verwenden, was sich bei großen Dateien mit vielen Bildern absolut empfiehlt, beachten Sie bitte, das nur die ZIP Komprimierung verlustfrei erfolgt. Die JPG Komprimierung hingegen kann zu Qualitätsverlusten führen. Daher sollten Sie hier immer maximale Qualität einstellen. Bei JPG komprimierten Dateien führt jeder Speichervorgang zu einer erneuten Komprimierung, die wiederum zu Qualitätsverlusten führen kann.

## 8. Prospekte/ Broschüren/ Bücher

Wir drucken für Sie gerne auch Broschüren. Hierzu empfiehlt es sich, PDF Dateien anzulegen. Diese sollten alle Seiten als Einzelseiten in einem Dokument in der normalen Reihenfolge enthalten. Das Deckblatt sollte in Ihrem Dokument also Seite eins und das Rückblatt die letzte Seite sein. Wir schießen dann Ihr Dokument entsprechend für die Druckausgabe als Broschüre aus.

### 9. Transparenzen

Vermeiden Sie bitte nach Möglichkeit Transparenzen in Ihren Dokumenten. Diese können bei der Druckausgabe Probleme bereiten.

## 10. Visitenkarten/ Flyer

Zum Druck von Visitenkarten/ Flyern können Sie uns gern Ihre Datei übergeben. Diese sollte nur eine Visitenkarte/ Flyer enthalten. Das Papierformat sollte entsprechend dem Endformat eingestellt sein bzw. zzgl. Beschnittzugaben. Wir übernehmen für Sie in automatisierten Prozessen das Ausschießen der Visitenkarte/ des Flyers in Mehrfachnutzen auf einem Druckbogen.

#### 11.Keilrahmen

Die Keilrahmen können wir Ihnen aufgrund der zu verwendenen Materialien nur in Größen zu vollen 10cm Kantenlänge anbieten. 5cm Schritte sind als Sondergrößen möglich.

Für die Außenkanten des Keilrahmens werden mindestens 2cm des Motivrandes benötigt, die dann nicht mehr auf der Sichtfläche des Bildes zu sehen sind (z.B. für ein Keilrahmen 60 x 60cm wir ein Motiv von mindestens 64 x 64cm gedruckt).

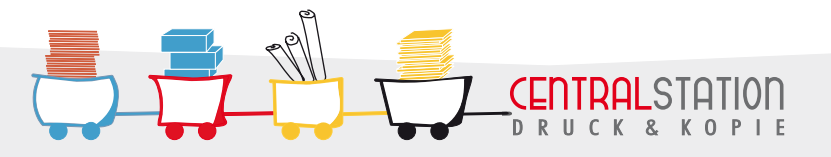

## ACROBAT DISTILLER 7 KONFIGURIEREN

Im folgenden zeigen wir Ihnen anhand von Screenshots, wie Sie Ihren Distiller für die Druckausgabe optimal einstellen.

Entweder erstellen Sie eine PostScript Datei und wandeln diese mit dem Acrobat Distiller in PDF um oder Sie drucken direkt aus der Anwendung in PDF. Für beide Varianten benötigen Sie einen installierten Acrobat Distiller.

Um direkt in den Distiller zu drucken, wählen Sie den Drucker "Adobe PDF" an und leiten die Ausgabe nicht in Datei um. Dann wird Ihre Datei aus der Anwendung direkt an den Distiller weitergeleitet.

Die zu treffenden Druckeinstellungen erklären wir im folgenden.

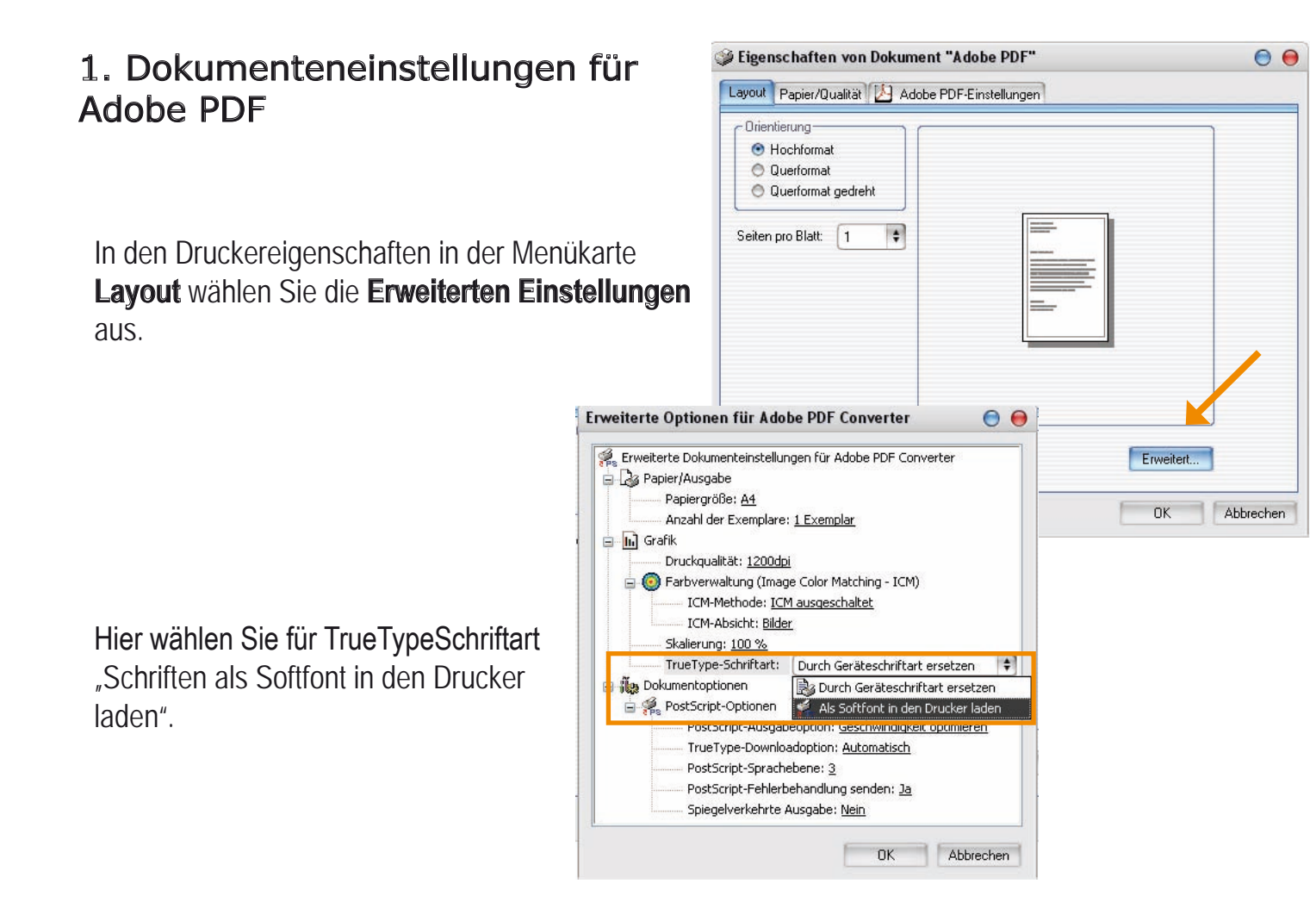

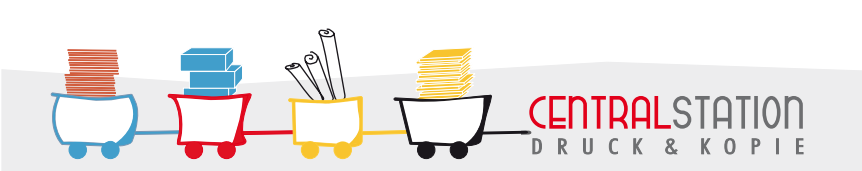

#### 2. Joboptions des Acrobat Distiller

Joboptions beeinflussen die Schrifteinbettung, Bildkompression und Farbkonvertierung und steuern somit die Qualität der PDF Erzeugung.

Sie können sich im Menü "Donwloads" auf unserer WebSite die entsprechende Datei herunterladen und nutzen oder sich eigene Joboptions anlegen. Bei dieser Variante treffen Sie die Einstellungen wie im folgenden beschrieben und speichern dann die Vorgabe.

| genschaften von Dokument "Adobe PDF"                                                                                                    |                                                                           | 0 🖯                                                                        | Wäh                                                           | len zunächst die                                                             | Einstellung                                               |
|----------------------------------------------------------------------------------------------------|---------------------------------------------------------------------------|----------------------------------------------------------------------------|---------------------------------------------------------------|------------------------------------------------------------------------------|-----------------------------------------------------------|
| out Papier/Qualität 🦳 Adobe PDF-Einstellungen                                                                                                    | 1                                                                         |                                                                            | "Dru                                                          | ickausgabequa                                                                | lität".                                                   |
| dobe PDF-Konvertierungseinstellungen                                                                                                    |                                                                           |                                                                            | Dam                                                           | it haben Sie eine                                                            | en Großteil                                               |
| Verwenden Sie diese Einstellungen zum Erstellen<br>Sie hochwertige Prepress-Drucke erzeugen möch<br>Acrobat und Adobe Reader 5.0 oder höher geöffn | von Adobe PDF-Dokumenten,<br>ten. Erstellte PDF-Dokumente I<br>et werden. | von denen<br>können mit                                                    | der E<br>getro                                                | Einstellungen be<br>offen.                                                   | reits                                                     |
| Standardeinstellungen: Druckausgabequalitä                                                                                                    |                                                                           | Bearbeiten                                                                 | Entfe                                                         | ernen Sie den Ha                                                             | aken am                                                   |
| Adobe PDF-Sicherheit: Keine                                                                                                    | <b>•</b> I                                                                | Bearbeiten                                                                 | Punk                                                          | kt "Schriften nich                                                           | t an Adobe                                                |
| Adobe PDF-Ausgabeordner Eingabeaufforderung                                                                                                    | für PDF-Dateiname 💌 D                                                     | urchsuchen                                                                 | PDF                                                           | senden".                                                                     |                                                           |
| Adobe PDF-Seitengröße: A4                                                                                                    |                                                                           | Hinzufügen                                                                 |                                                               |                                                                              |                                                           |
| Adobe PDF-Ergebnisse anzeigen                                                                                                    |                                                                           |                                                                            |                                                               |                                                                              |                                                           |
| 🔽 Dokumentinfo hinzufügen                                                                                                    |                                                                           |                                                                            | Um i                                                          | n die tieferen Me                                                            | enüebenen                                                 |
| 🗖 Schriften nicht an Adobe PDF senden                                                                                                    |                                                                           |                                                                            | zu g                                                          | elangen, wählen                                                              | Sie nun                                                   |
| Protokolldateien für erfolgreiche Aufträge löschen                                                                                                 |                                                                           |                                                                            | "Bea                                                          | rbeiten".                                                                    |                                                           |
| Aufforderung zum Ersetzen vorhandener PDF-Dal                                                                                                    | rei                                                                       |                                                                            |                                                               |                                                                              |                                                           |
|                                                                                                    | Druckausgabequalität                                                      | dobe PDF-Einstell                                                          | ungen                                                         | (Income)                                                                     |                                                           |
|                                                                                                    | Allgemein                                                                 |                                                                            |                                                               |                                                                              |                                                           |
|                                                                                                    | Schriften<br>Farbe<br>Erweitert<br>Standards                              | Beschreibung<br>Verwenden Sie die<br>hochwertige Prepr<br>Adobe Reader 5.0 | ese Einstellungen z<br>ess-Drucke erzeug<br>oder höher geöffn | um Erstellen von Adobe PDF-D<br>jen möchten, Erstellte PDF-Dok<br>et werden, | okumenten, von denen Sie<br>umente können mit Acrobat und |
|                                                                                                    |                                                                           | Dateioptionen                                                              | 12                                                            |                                                                              |                                                           |
| Im Fonstor Allgomoin"                                                                                                    |                                                                           |                                                                            | Kompatibilitat:                                               | Acrobat 4.0 (PDF 1.3)                                                        | <b>T</b>                                                  |
| ini Fensier "Angemein                                                                                                    |                                                                           | Komprimierung                                                              | aut Ubjektebene:                                              |                                                                              | •                                                         |
| Seizen Sie uie<br>Kompatibilität auf                                                                                                    |                                                                           | Seiten aut                                                                 | omatisch drehen:                                              | Aus                                                                          | •                                                         |
| Acrobet 1/ DDE 1 2                                                                                                    |                                                                           |                                                                            | Bund:                                                         | Links                                                                        | ŧ                                                         |
| AGIODAL 4/ FDF 1.3.                                                                                                    |                                                                           | ⊙ Alle Se                                                                  | Autiosung:<br>eiten                                           | 2400 dpi (Punkte pro Zoli)                                                   |                                                           |
|                                                                                                    |                                                                           | ⊖ Seiten                                                                   | von:                                                          | bis:                                                                         |                                                           |
|                                                                                                    |                                                                           | ✓ Piktog ✓ Für sc                                                          | ramme einbetten<br>hnelle Web-Anzei                           | je optimieren                                                                |                                                           |
|                                                                                                    |                                                                           | C Standardpapierform                                                       | nat                                                           |                                                                              |                                                           |
|                                                                                                    |                                                                           | Breite                                                                     | 210                                                           | Einheit: Millimeter                                                          | \$                                                        |
|                                                                                                    |                                                                           |                                                                            |                                                               |                                                                              |                                                           |
|                                                                                                    | Alle Einstellungen einblenden                                             | Höhe                                                                       | 297                                                           |                                                                              |                                                           |

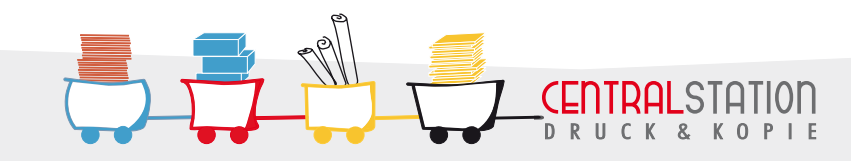

# PDF ERSTELLUNG / DISTILLER EINSTELLUNGEN

|                                                                                           |                                                                                                    | Druckausgabequalität -                                                                      | Adobe PDF-                       | Einstellung                                          | en                                                                                                    | 0 |
|-------------------------------------------------------------------------------------------|----------------------------------------------------------------------------------------------------|---------------------------------------------------------------------------------------------|----------------------------------|------------------------------------------------------|----------------------------------------------------------------------------------------------------|---|
| In de<br><b>Kom</b><br>wähle                                                              | n<br><b>primierungseinstellungen</b><br>en Sie ZIP, um eine                                                                                                    | Druckausgabequalität<br>Allgemein<br>Bilder<br>Schriften<br>Farbe<br>Erweitert<br>Standards | Farbbilde<br>Ne<br>K             | r<br>uberechnung:<br>omprimierung:                   | Bikubische Neuberechnung auf     Image: State of the state of the stat |   |
| verlu:<br>erreic                                                                          | stfreie Komprimierung zu<br>hen.                                                                                                    |                                                                                             | Graustufe<br>Ne                  | nbilder<br>uberechnung:<br>omprimierung:             | Bikubische Neuberechnung auf 🔹 300 😓 ppi (Pixel pro Zoll)<br>für Auflösungen über: 450 🖨 ppi (Pixel pro Zoll)<br>ZIP                                                                                                    |   |
|                                                                                           |                                                                                                    |                                                                                             | Schwarzu<br>Ne<br>K<br>Mit Grau: | veißbilder                                           | Bikubische Neuberechnung auf 🛊 1200 🌩 ppi (Pixel pro Zoll)<br>für Auflösungen über: 1800 🌩 ppi (Pixel pro Zoll)<br>CCITT Group 4 🛊<br>Aus                                                                                                    |   |
| Druckausgabequalität -                                                                    | Adobe PDF-Einstellungen                                                                                                    | Alle Einstellungen einblend                                                                 | len 🔴                            |                                                      |                                                                                                    |   |
| Druckausgabequalität<br>Allgemein<br>Bilder<br>Schriften<br>Fahe<br>Erweitet<br>Standards | <ul> <li>✓ Alle Schriften einbetten</li> <li>OpenType-Schriften einbetten</li> <li>✓ Untergruppen, wenn benutzte Zeichen kleiner als:</li> <li>10</li> <li>Nur Schriften mit entsprechender Bit-Zahl werden einge<br/>Wenn Einbetten fehlschlägt: Auftrag abbrechen</li> <li>Einbettung</li> <li>Schriftquelle:</li> <li>C:WIND0WS\Fonts\</li> <li>✓ Adler</li> <li>AgencyFB-Bold</li> <li>T AgencyFB-Reg</li> <li>T Algerian</li> <li>T Algerian</li> <li>T Algerian</li> <li>MunoteSnow</li> </ul> | 0 %<br>abettet<br>Immer einbetten:                                                          | X                                | bern unter<br>Die<br>alle<br>sic<br>erf<br>ab<br>feł | e <b>Schriften</b> betten Sie<br>e vollständig ein. Um<br>cherzugehen, dass dies auch<br>folgt, wählen Sie "Auftrag<br>brechen" wenn Einbetten<br>hlschlägt.                                                                                                    |   |

Sollte die PDF Erstellung wegen fehlgeschlagener Schrifteinbettung abgebrochen werden, wandeln Sie Ihre Schriften in Pfade um oder nutzen Sie eine andere Schriftart.

| Einstellungsdatei: Ohne                               | 1000     |
|-------------------------------------------------------|----------|
|                                                       | Ŧ        |
| Farbmanagement                                        |          |
| tards Farbe nicht ändern                              | ¢        |
| Dokument-Wiedergabemethode: Beibehalten               | \$       |
| Arbeitsfarbräume                                      |          |
| Graustufen: Dot Gain 20%                              | A T      |
| RGB: (sRGB IEC61966-2.1                               | T T      |
| CMYK: (U.S. Web Coated (SWOP) v2                      | <b>*</b> |
| CMYK-Werte für kalibrierte CMYK-Farbräume beibehalten |          |
| Geräteabhängige Daten                                 |          |
| Unterfarbreduktion und Schwarzaufbau beibehalten      |          |
| Bei Druckkennlinien: entfernen 🛊                      |          |
| 📃 Rastereinstellungen beibehalten                     |          |

RUCK & KOPIE

Im Fenster **Farbe** achten Sie darauf, dass das Farbmanagement deaktiviert ist. Druckkennlinien und Rastereinstellungen sollten Sie entfernen lassen. Nur wenn Sie genau wissen, dass diese auch benötigt werden, sollten Sie sie verwenden.

# PDF ERSTELLUNG / DISTILLER EINSTELLUNGEN

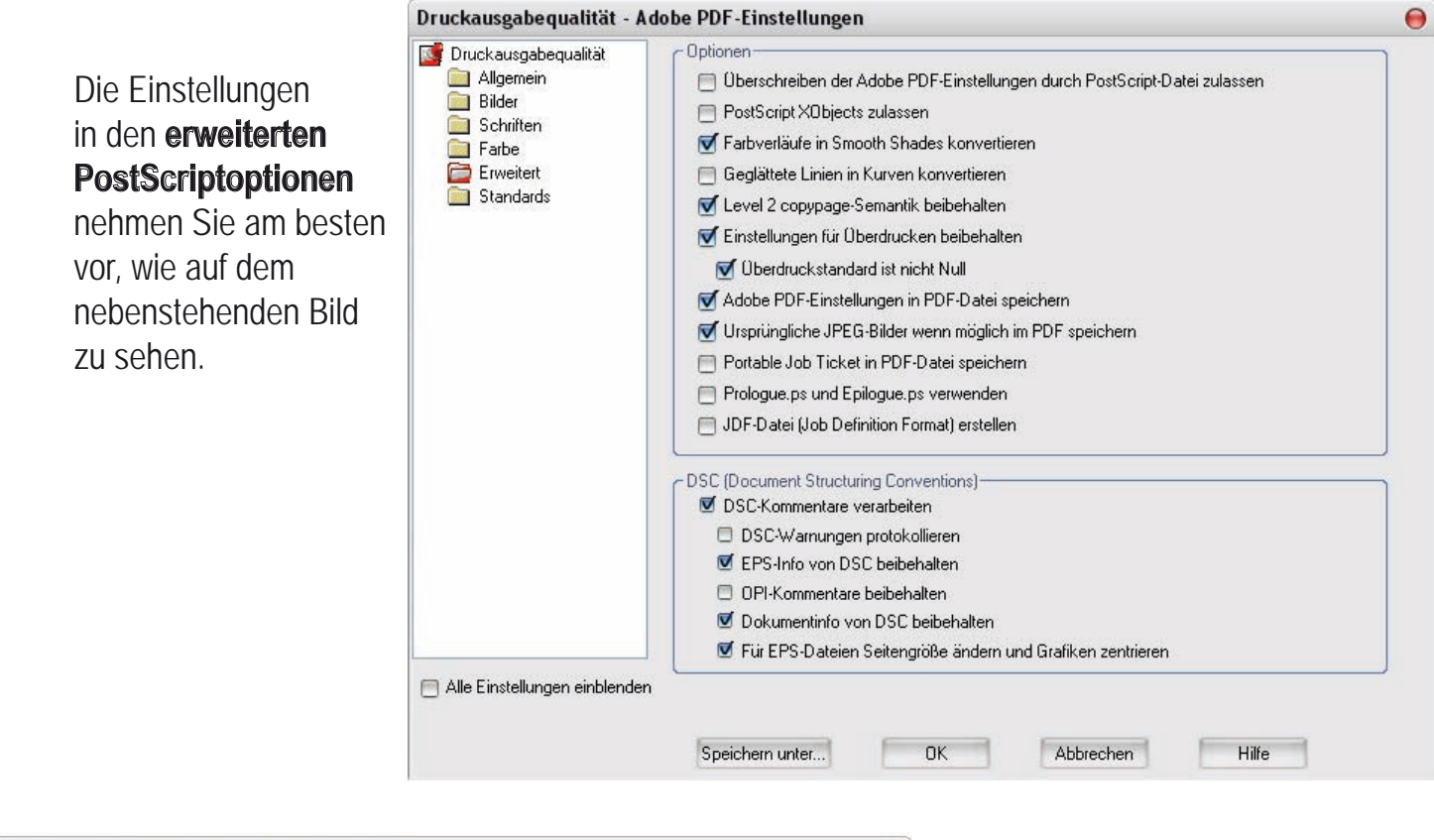

| - Standards - Berichterstellung und Kompatibilität                                                                                                    | Unter                                                                                                    |
|----------------------------------------------------------------------------------------------------|----------------------------------------------------------------------------------------------------|
| Kompatibilitätsstandard: Kein                                                                                                    | Komnatihilitäteetandard                                                                                                    |
| Wenn nicht kompatibel: Fortfahren                                                                                                    | wählen Sie "kein".                                                                                                    |
| Als Fehler melden     Endformat-Rahmen auf Medien-Rahmen mit Abständen festlegen (Punkte):     Links: 0,0 Rechts: 0,0 Oben: 0,0 Unten: 0,0                                                                 |                                                                                                    |
| Wenn kein Anschnitt-Rahmen festgelegt ist Anschnitt-Rahmen auf Medien-Rahmen festlegen Anschnitt-Rahmen auf Endformat-Rahmen mit Abständen festlegen (Punkte): Links: 0,0 Rechts: 0,0 Oben: 0,0 Unten: 0,0 | Nun können Sie Ihre<br>Einstellungen unter<br>einem gewählten Namen                                                                                                    |
| Standardwerte, sofern nicht im Dokument festgelegt Profilname der Ausgabe-Intention: Ohne Kennung der Ausgabebedingung:                                                                                    | speichern und für folgende<br>PDF Erzeugungen                                                                                                    |
| Ausgabebedingung:                                                                                                    | anwählen.                                                                                                    |
|                                                                                                    | Standards - Berichterstellung und Kompatibilität         Kompatibilitätsstandard:         Kein         Wenn nicht kompatibel:         Fortfahren         Wenn kein Endformat- oder Objekt-Rahmen festgelegt ist         Als Fehler melden         Endformat-Rahmen auf Medien-Rahmen mit Abständen festlegen (Punkte):         Links:       0.0         Wenn kein Anschnitt-Rahmen festgelegt ist         Anschnitt-Rahmen auf Bedien-Rahmen mit Abständen festlegen (Punkte):         Links:       0.0         Beckts:       0.0         Ober:       0.0         Untern:       0.0         Standardwette, sofern nicht im Dokument festgelegt         Profilname der Ausgabebedingung:       Image: Image: |

Nun können Sie in PDF drucken oder eine PostScript Datei in den so konfigurierten Distiller ziehen, um ein PDF zu erzeugen.

DRUCK & KOPIE

# BUTTONERSTELLUNG

# DATEI ANLEGEN FÜR BUTTONS

Bitte beachten Sie die folgenden Maßangaben für Ihre Buttondateien.

#### Maße für Button mit Ø 38mm

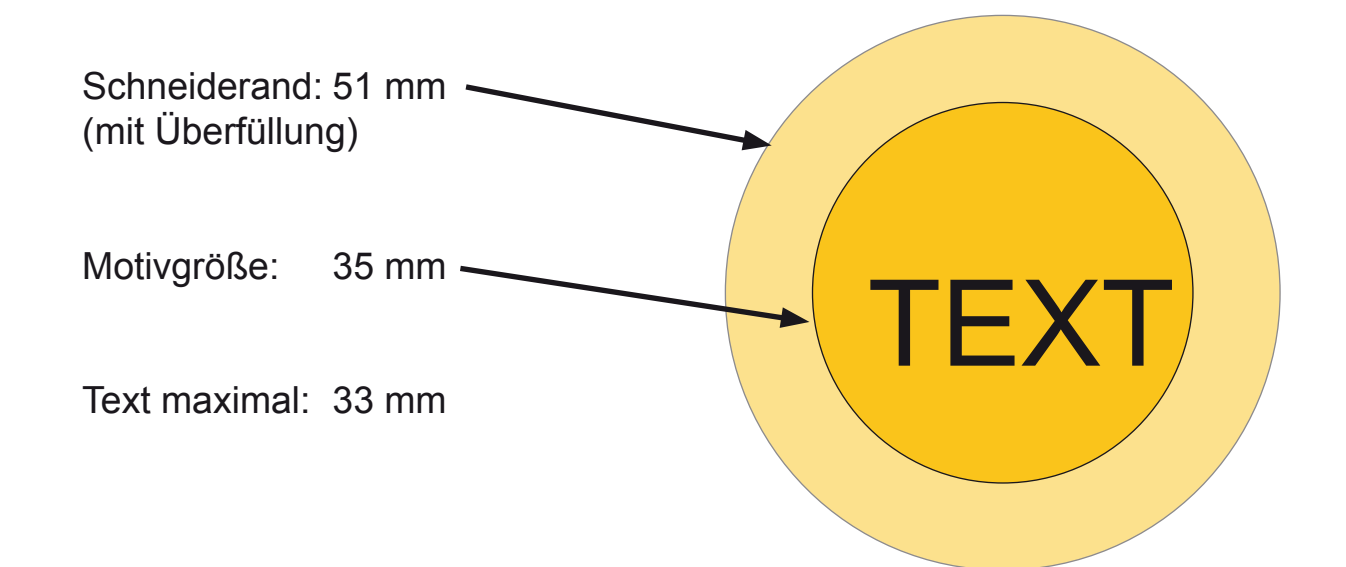

#### Maße für Button mit Ø 25mm

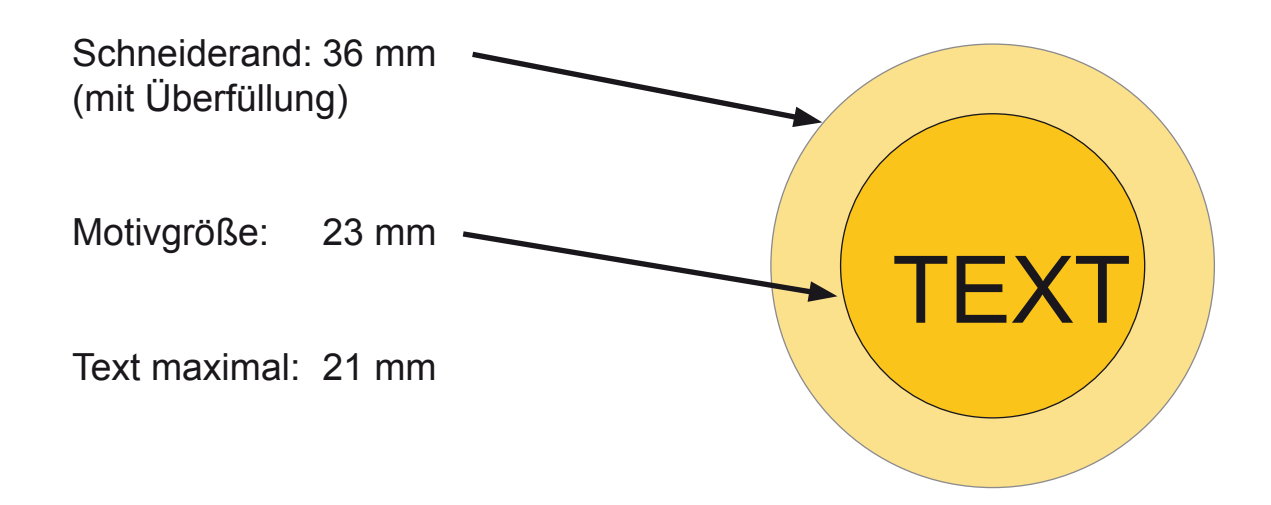

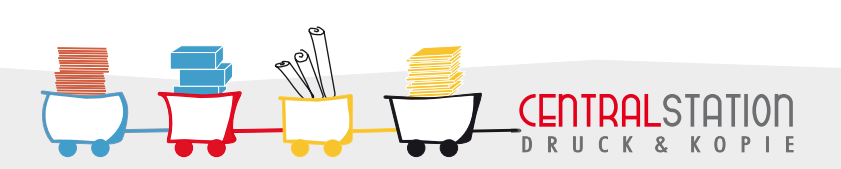

# **BROSCHÜRENERSTELLUNG MIT INDESIGN**

## BROSCHÜRENERSTELLUNG MIT INDESIGN

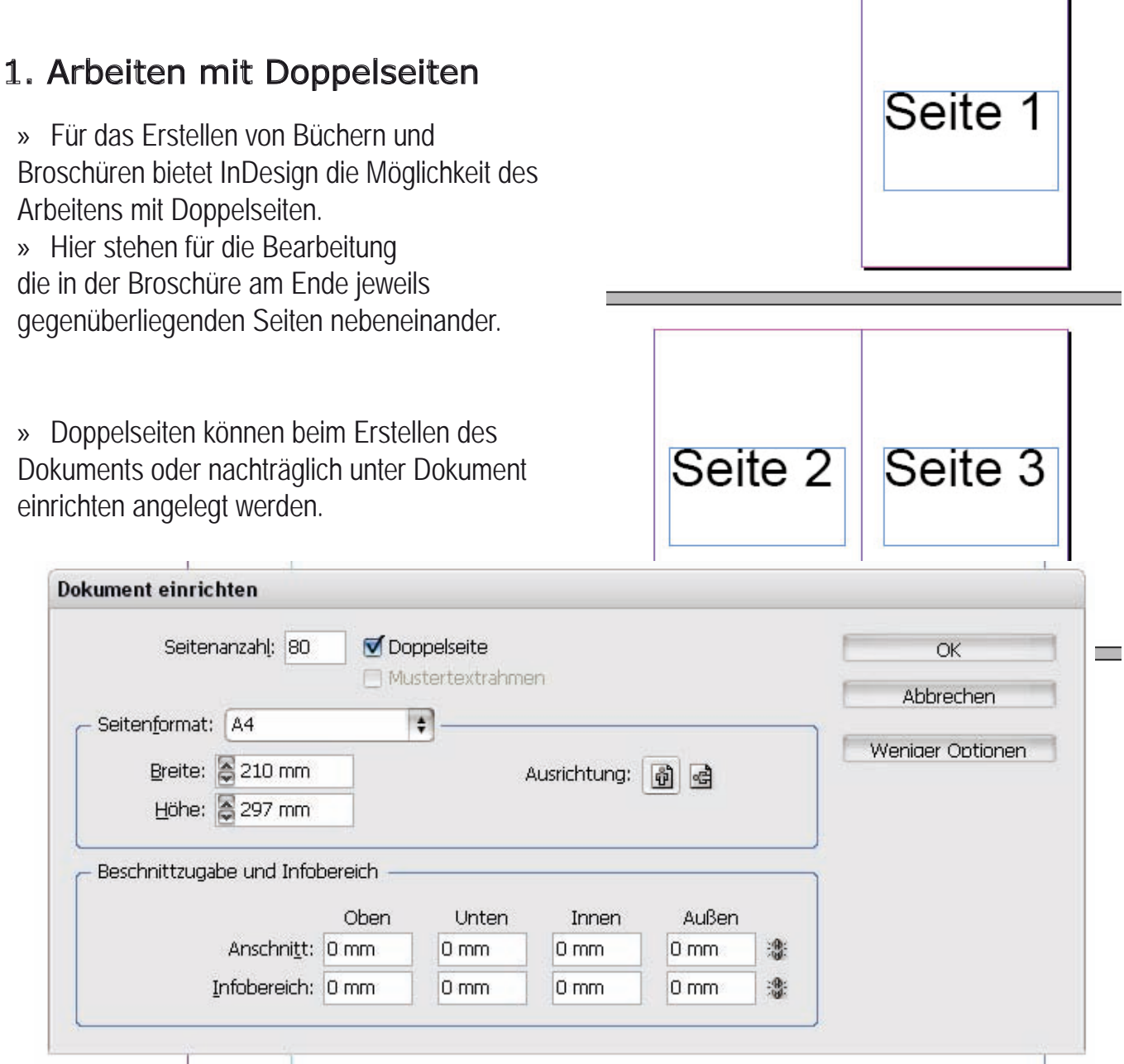

» bei randlosen Farbflächen stellen Sie hier mindestens 3mm Anschnitt ein (siehe dazu auch 2. Beschnittzugabe)

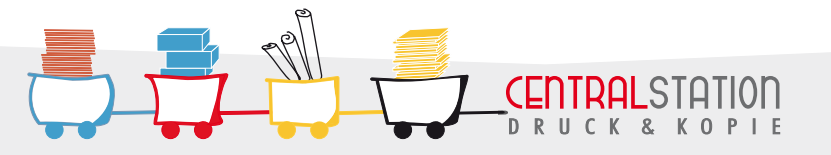

250 200 150 100 50 0 50 100 150 200 25

### 2. Drucken der Broschüre/ Exportieren in PDF

- » Für den Digitaldruck wird das Dokument in PDF exportiert.
- » Die entsprechend einzustellenden Exportoptionen finden Sie im Folgenden.

|                                                                                          | Adobe PDF exportieren                                                       | ***                                                                      |                                                                                                    |                                                                                                    |                                                                                 |
|------------------------------------------------------------------------------------------|-----------------------------------------------------------------------------|--------------------------------------------------------------------------|----------------------------------------------------------------------------------------------------|----------------------------------------------------------------------------------------------------|---------------------------------------------------------------------------------|
| 2.1 Allgemeine                                                                           | Adobe PD                                                                    | F- <u>V</u> orgabe: [Drucka                                              | ausgabequalität] (geändert)                                                                                |                                                                                                    | 1                                                                               |
| Finstellungen                                                                            |                                                                             | S <u>t</u> andard: Keine                                                 | •                                                                                                    | Kompatibilität: Acrobat 5 (                                                                               | (PDF 1.4)                                                                       |
| Einsteilungen                                                                            | Allgemein                                                                   | Allgemein                                                                |                                                                                                    |                                                                                                    |                                                                                 |
| <ul> <li>F ür den Digitaldruck<br/>werden zwingend<br/>Finzelseiten ben ötigt</li> </ul> | Komprimierung<br>Marken und Anschnitt<br>Ausgabe<br>Erweitert<br>Sicherheit | Besc <u>h</u> reibung:                                                   | [Basiert auf "[Druckausgabequal<br>Adobe PDF-Dokumenten, von d<br>Erstellte PDF-Dokumente könne<br>werden. | ität]"] Verwenden Sie diese Einste<br>Ienen Sie hochwertige Prepress-Dr<br>n mit Acrobat und Adobe Reader | ellungen zum Erstellen von<br>ucke erzeugen möchten.<br>5.0 oder höher geöffnet |
| EINZEISEILEIT DEHOLIGI.                                                                  | Übersicht                                                                   | - Seiten                                                                 |                                                                                                    |                                                                                                    |                                                                                 |
| » Daher darf in den                                                                      |                                                                             | <ul> <li>Alle</li> <li>Bereich:</li> <li>Druckbögen</li> </ul>           | 1                                                                                                    |                                                                                                    |                                                                                 |
| Exportoptionen kein                                                                      |                                                                             | - Optionen                                                               |                                                                                                    |                                                                                                    |                                                                                 |
| Haken bei Druckbögen<br>gesetzt sein.                                                    |                                                                             | E Seitenminia<br>Für schnelle<br>PDF mit Ta                              | turen einbetten<br>9 Webansicht optimieren<br>9s erstellen                                                 | <b></b> PDF nach Expo<br>☐ Acrobat-Ebene                                                                  | rt anzeigen<br>n erstellen                                                      |
|                                                                                          |                                                                             | – Einschließen –                                                         |                                                                                                    |                                                                                                    |                                                                                 |
| <ul> <li>Anders verhält sich<br/>dies beim Offsetdruck.</li> </ul>                       |                                                                             | <ul> <li>Lesezeicher</li> <li>Hyperlinks</li> <li>Sichtbare H</li> </ul> | n<br>iilfslinien und Grundlinienraster                                                                     | Nicht druckbare Objekte     Interaktive Elemente     Multimedia; Objekteinst                              | tellungen verwenden 🛛 🖨                                                         |
|                                                                                          | Vorcabe speichern.                                                          |                                                                          |                                                                                                    | Ex                                                                                                    | portieren Abbrechen                                                             |
|                                                                                          | Adobe PDF export                                                            | tieren                                                                   |                                                                                                    |                                                                                                    |                                                                                 |
|                                                                                          | Ac                                                                          | lobe PDF- <u>V</u> orgabe:                                               | [Druckausgabequalität] (geände                                                                             | ert)                                                                                                    |                                                                                 |
| 2.2 Komprimierungen                                                                      |                                                                             | S <u>t</u> andard:                                                       | Keine 🛊                                                                                                    | Kompatibilität: Acr                                                                                       | robat 5 (PDF 1.4)                                                               |
|                                                                                          | Allgemein                                                                   | Komprimi                                                                 | erung                                                                                                    |                                                                                                    |                                                                                 |
| » Bei kleinen Dateien mit                                                                | Marken und Anschnitt                                                        | Farbbil                                                                  | der                                                                                                    | 200                                                                                                    | Pivel pro Zoll                                                                  |
| wenigen Bildern können                                                                   | Ausgabe<br>Erweitert                                                        | Daici                                                                    | schnittliche Neuberechnung auf                                                                             | bei Bildern ab: 450                                                                                       | Pixel pro Zoll                                                                  |
| Sie auf Komprimierungen                                                                  | Sicherheit<br>Übersicht                                                     |                                                                          | Komprimierung: ZIP                                                                                         |                                                                                                    | Kaghelgröße: 128                                                                |
| vollständig verzichten.                                                                  |                                                                             |                                                                          | Bil <u>d</u> qualität: (8-Bit                                                                              | \$                                                                                                    |                                                                                 |
| » Rei größeren Dateien mit                                                               |                                                                             | - Graust                                                                 | ufenbilder                                                                                                 |                                                                                                    |                                                                                 |
|                                                                                          |                                                                             | Durch                                                                    | schnittliche Neuberechnung auf                                                                             | 300                                                                                                    | Pixel pro Zoll                                                                  |

vielen Bildern sollten Sie die Einstellungen wie im Bild zu sehen treffen

( [

. DRUCK&KOPIE

| Komprimerang         | – Farbhilder                                         |           |                                |
|----------------------|------------------------------------------------------|-----------|--------------------------------|
| Marken und Anschnitt |                                                      |           |                                |
| Ausgabe              | Durchschnittliche Neuberechnung auf                  | 300       | Pixel pro Zoll                 |
| Erweitert            | bei <u>B</u> ildern a                                | b: 450    | Pixel pro Zoll                 |
| Sicherheit           | Komprimierung: ZIP                                   | 9         | Kachelorößer 12                |
| Übersicht            |                                                      |           |                                |
|                      | Bil <u>o</u> qualitat;                               | <u>11</u> |                                |
|                      | Graustufenbilder                                     |           |                                |
|                      | Durchschnittliche Neuberechnung auf                  | 300       | Pix <u>e</u> l pro Zoll        |
|                      | bei Bildern a                                        | b: 450    | Pixel pro Zoll                 |
|                      | Komprimierung: ZIP                                   | 1         | Kachelgröße: 12                |
|                      | Bildaualität:                                        | ă l       |                                |
|                      |                                                      | 20        |                                |
|                      | C Einfarbige Bilder                                  |           |                                |
|                      | Durchschnittliche Neuberechnung auf                  | 1200      | Pixel pro <u>Z</u> oll         |
|                      | bei Bildern g                                        | b: 1800   | Pixel pro Zoll                 |
|                      | Komprimierung: CCITT Group 4                         | 1         |                                |
|                      |                                                      |           |                                |
|                      | 🗹 Text und Strichgrafiken komprimieren 🛛 🗹 Bilddater | auf Rahm  | nen beschneiden                |
|                      |                                                      |           |                                |
| Conseler metales     |                                                      |           |                                |
| vordabe sbeicherr    | 1                                                    |           | Exportieren Abb                |
| Voraabe soeicherr    | ✓ Text und Strichgrafiken komprimieren ✓ Bilddater   | auf Rahm  | nen beschneiden<br>Exportieren |

# **INDESIGN EXPORTIEREN IN PDF**

#### 2.3 Marken und Anschnitt

» siehe hierzu 3. Beschnittzugaben

#### 2.4. Ausgabe

» Unter Ausgabe werden die Farboptionen für das PDF Dokument getroffen.

» Grundsätzlich sollten Sie bewusst eingebettete Farbprofile beibehalten. Haben Sie nicht bewusst mit Farbprofilen gearbeitet oder wollen Sie eine standardisierte Ausgabe Ihrer Datei auf unseren Drucksystem erreichen, können Sie das Folgende einstellen:

| •  |
|----|
| •  |
| •  |
| *  |
| \$ |
| \$ |
|    |
|    |
|    |
|    |
|    |
|    |
|    |
|    |
|    |
|    |
|    |
|    |
|    |
|    |

» **Fotos, die Sie im RGB Modus** vorliegen haben, sollten Sie **nicht** ohne weiteres einfach in CMYK umrechnen. Unsere Druckmaschinen arbeiten mit hinterlegten Umwandlungsprofilen für die Umwandlung von RGB Daten zu CMYK. Die Umwandlung der Maschinen führt im Regelfall zu besseren Ergebnissen, als eine unkontrollierte Umwandlung in einem Grafikprogramm.

» Die beschriebenen Einstellungen können Sie sich auch im Menü "Donwloads" für InDesign CS2 herunterladen.

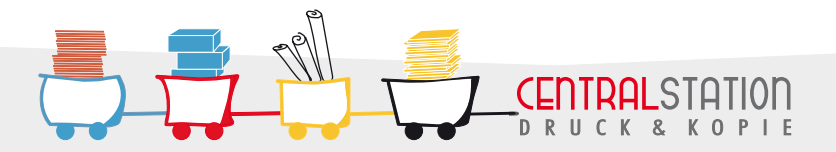

# INDESIGN BESCHNITTZUGABE

#### 2. Beschnittzugabe

» Für das randlose Drucken von Dokumenten ist es zwingend notwendig, eine Beschnittzugabe zu definieren, um technisch bedingte Druck- und Duplextoleranzen auszugleichen.

» Die Beschnittzugabe (Anschnitt) wird in der Endproduktion abgetrennt.

» Sie legen Ihr Dokument also größer an, als das eigentlich benötigte Endformat des geplanten Druckerzeugnisses sein wird.

#### Unser Neuer schneller - bunter - schöner

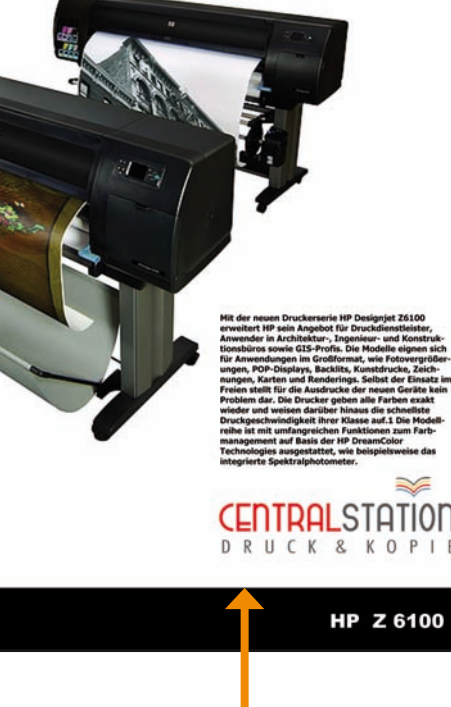

Unser Neuer schneller - bunter - schöner

Flyer mit Farbe im Anschnitt auf Endformat beschnitten

Flyer (Farbe im Anschnitt) mit Beschnittzugaben ausgeschossen, unbeschnitten

Mit der neuen Druckerserie HP Designjet Z5100 erweitert HP sein Angebot für Druckdienstleister, Anwender in Architektur-, Ingenieur- und Konstruktionsbüros sowie GIS-Profis. Die Modelle eignen sich für Anwendungen im Großformat, wie Fotovergrößernungen, PO-Displays, Backlits, Kunstfuruck, Zeichnungen, Karten und Renderings. Selbst der Einsatz im Preien stellt für die Ausdrucke der neuen Geräte kein Problem dar. Die Drucker geben alle Farben exakt wieder und weisen darüber hinaus die schnellste Druckgeschwindigkeit ihrer Klasse auf.1 Die Modellreihe ist mit umfangreichen Funktionen zum Farbmanagement auf Basis der HP DreamColor Technologies ausgestattet, wie beispielsweise das integrierte Spektralphotometer.

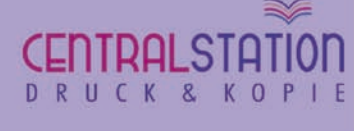

RUCK & KOPIE

# INDESIGN BESCHNITTZUGABE

» Der Beschnitt sollte umlaufend 3mm betragen.

» Bitte **beachten Sie auch**, dass wichtige Inhalte Ihrer Druckvorlage (wie z.B. Logos, Texte, Linien, Rahmen, Tabellen etc.), die nicht angeschnitten werden dürfen, einen Abstand von min. 2mm zum Endformat Ihres Druckerzeugnisses haben sollten.

#### 2.1. Anlegen der Beschnittzugabe im InDesign

» Indesign bietet für das Anlegen einer Beschnittzugabe verschiedene Möglichkeiten.

# 1. beim Anlegen eines neuen Dokument Beschnittzugabe anlegen:

» Wird ein neues Dokument angelegt, so kann über die Auswahl "mehr Optionen" der Anschnitt für alle 4 Seiten unabhängig voneinander definiert werden.

| Dokumentvorgabe: [Benutzerdefiniert]    | OK                |
|-----------------------------------------|-------------------|
| Seitenanzahl: 1 🔽 Doppelseite           | Abbrechen         |
| Mustertextrahmen                        | Vorzebo cooichom  |
| Seitenformat: A4                        | vorgabe speichent |
| Breite: 210 mm                          | Weniger Optionen  |
| Höhe: 1297 mm                           |                   |
|                                         |                   |
| Spalten                                 |                   |
| Angahl: 1 Steg: 4,233 mm                |                   |
| neu dau                                 |                   |
|                                         | -                 |
|                                         | -                 |
| Onten: Eo min                           |                   |
| Beschnittzugabe und Infobereich         |                   |
| Oben Unten Innen Außen                  |                   |
| Anschni <u>t</u> t: 0 mm 0 mm 0 mm 0 mm | *                 |
| Infohereich: 0 mm 0 mm 0 mm             |                   |

» soll das Endprodukt eine **Broschüre (geheftet oder klebegebunden)** werden, dürfen die **Innenseiten keine Beschnittzugabe** aufweisen

» hier sollen ja die Seiten direkt aneinander passen

| aneinander liegen.<br>Hier darf keine<br>Beschnittzugabe eingestellt werde |                  |  |  |
|----------------------------------------------------------------------------|------------------|--|--|
| Descrimitzugabe                                                            | engestent werde  |  |  |
| Farbe im Anschnitt                                                         | Farbe im Anschni |  |  |

DRUCK & KOPIE

#### » 2. Beschnittzugabe beim Exportieren in PDF

» auch beim Exportieren in PDF kann die Beschnittzugabe noch definiert werden

| Adob                 | e PDF- <u>V</u> orgabe: | [Druckausgabequalität]                                      | ] (geändert) |                               |                        |   | \$ |
|----------------------|-------------------------|-------------------------------------------------------------|--------------|-------------------------------|------------------------|---|----|
|                      | S <u>t</u> andard:      | Keine                                                       |              | <u>K</u> ompatibilität: A     | crobat 5 (PDF 1.4)     |   | +  |
| Allgemein            | Marken u                | nd Anschnitt                                                |              |                               |                        |   |    |
| Komprimierung        | Marko                   |                                                             |              |                               |                        |   |    |
| Marken und Anschnitt |                         |                                                             |              |                               | -                      |   |    |
| Ausgabe              | 📃 📄 Alle                | Druckermarken                                               |              | A                             | rt: Standard           | + |    |
| Erweitert            |                         | Schnittmarken                                               |              | Stärk                         | e: 0.25 Pt             |   |    |
| Sicherheit           | 🚍 i                     | Beschnittzugabemarken                                       |              | Stark                         |                        |   |    |
| Übersicht            |                         | Passkreuze                                                  |              | Offse                         | et: ಿ 2,117 mm         |   |    |
|                      | E 1                     | Farbkontrollstreifen                                        |              |                               | A THE R                |   |    |
|                      |                         | Seiteninformationen                                         |              |                               |                        |   |    |
|                      | Anschr<br>L             | nitt:<br>Oben: 0 mm<br>Inten: 0 mm<br>Obereich einschließen | 3            | I <u>o</u> ne<br><u>A</u> uße | n: 😓 0 mm<br>n: 😓 0 mm |   |    |
|                      |                         |                                                             |              |                               |                        |   |    |

» Hier entweder die bereits im Dokument definierte Beschnittzugabe verwenden oder neue Anschnittsgrenzen eingeben

» Bitte beachten Sie: wird hier der Anschnitt erstmalig eingestellt, entstehen aber nicht automatisch Überfüllungen an den Kanten

» d.h. die Beschnittzugaberänder müssen manuell mit den entsprechenden bis an den Rand des Dokuments reichenden Farben oder Bildern "gefüllt" werden

» Achtung!!! Wichtige Inhalte die auf keinen Fall dem Beschnitt zum Opfer fallen sollen (also zwingend vollständig auf dem Endprodukt zu sehen sein sollen), dürfen auf keinen Fall in diesem Bereich liegen!!!!

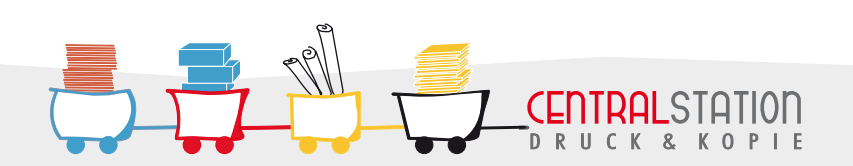

# **INDESIGN BESCHNITTMARKEN**

#### » Beschnittmarken müssen grundsätzlich aussen liegen

» d.h. diese müssen mit Abstand zum Dokument + Anschnitt positioniert werden, da die Marken sonst im Druck liegen

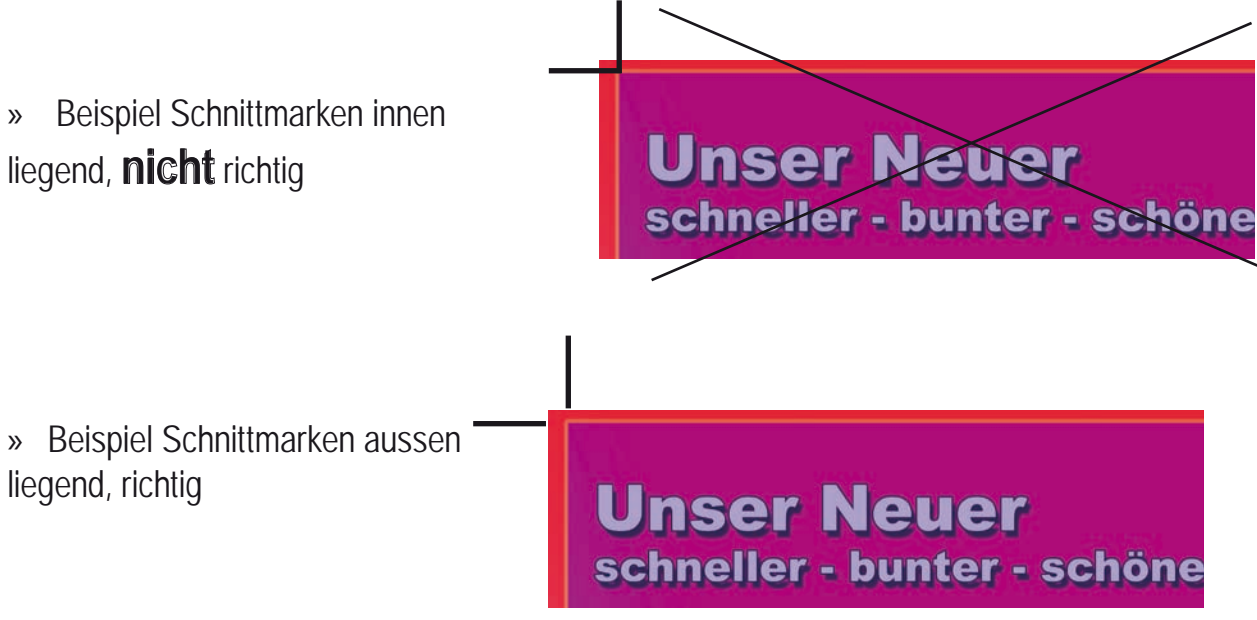

» Haben Sie alle unsere Hinweise beherzigt und wir erhalten von Ihnen ein PDF in Einzelseiten mit entsprechende Beschnittzugaben, sollten wir Ihre Broschüre im Handumdrehen gedruckt haben.

» Wir wünschen Ihnen viel Spaß beim Layouten und freuen uns auf Ihr Dokument.

Ihr Team Centralstation

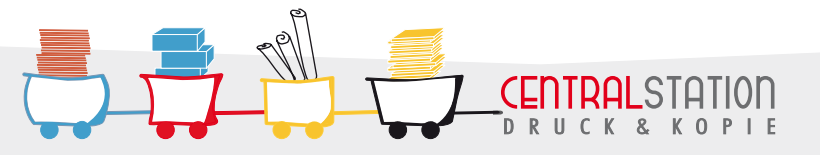

# PLOTTEN/ PLOT FILES ERSTELLEN

## ERSTELLEN VON PLOT-FILES MIT AUTOCAD

- » Im Menü "Datei" "Plotten" wählen
- » in der Plotterkonfiguration den zuvor installierten Drucker HP 4500 auswählen
- » zutreffende/ für Zeichnung definierte Plotstifttabelle anwählen

| Plotten <u>? ×</u>                                                                                                  | » Achtung!                         |
|----------------------------------------------------------------------------------------------------|------------------------------------|
| Layoutname Name der Seiteneinrichtung                                                                               | » EIII FEIIIEII OUEI EIIIE Idische |
| Modell Anderungen in Layout speichern Anzuwendende Seiteneinrichtung wählen>                                        | Plotstifttabelle hat verfälschte   |
| Plotter Ploteinstellungen                                                                                           | Farben und Strichstärken zur       |
| Plotterkonfiguration                                                                                                | Folge!                             |
| Name: HP 4500 PS Eigenschaften                                                                                      |                                    |
| Plotter: HP DeskJet 1120C Printer - Windows-Systemtreiber - von Autodesk Tips<br>Ausgabeort: Datei<br>Beschreibung: |                                    |
| Plotstikabelle (Stiftzuweisungen) Name: Keine  Bearbeiten Neu                                                       |                                    |
| Plotausgabe in Datei umleiten                                                                                       | » Plotausgabe in Datei umleiten    |
| Aktuelle Registerkarte     Plotausgabe in Datei umleiten (nur diesen Plot)                                          | Dateinamen eingeben und            |
| C Ausgewählte Begisterkarten Dateiname: Zeichng1-Model.pt                                                           | Verzeichnis wählen, in dem die     |
| Exemplare: 1 - Position: C:\Programme\ACAD2000\                                                                     | Datei gespeichert werden soll      |
| Vollständige Voransicht OK Abbrechen Hilfe                                                                          |                                    |

- » unter Eigenschaften die Einstellungen für Farbigkeit und Papierformat treffen
- » vor dem Plotten auf "vollständige Voransicht" gehen, um den Plot zu überprüfen

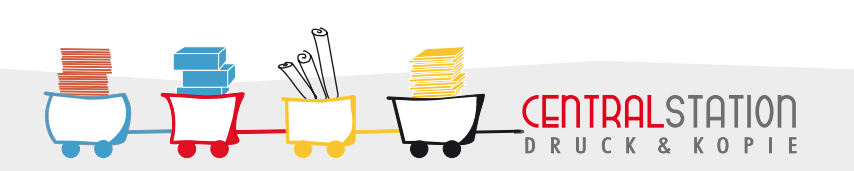

## WIE INSTALLIEREN ICH DEN DRUCKERTREIBER HP 4500 AUF MEINEM RECHNER?

Im folgenden helfen wir Ihnen mit einigen Screenshots bei der Installation des Druckertreibers HP 4500 auf Ihrem Rechner.

#### 1. Entpacken der Treiberdateien

Nachdem Sie die Treiber-Installations-Datei für Ihr Betriebssystem entweder von HP oder auf unserer WebSite heruntergeladen haben, muss diese zunächst dekomprimiert werden.

Beginnen Sie mit einem Doppelklick auf die heruntergeladene Archiv-Datei. Es handelt sich dabei um eine selbstentpackende Datei (.exe), Sie benötigen hierfür keine weiteren Programme.

Geben Sie einen Order an, in dem die Datei auf Ihrem Rechner abgelegt werden soll. Im folgenden Beispiel C:\Treiber.

#### 2. Installation

Starten Sie jetzt die Installation:

Klicken Sie auf den Windows **Startbutton**, gehen Sie auf **Einstellungen** und klicken Sie dann auf **Drucker und Faxgeräte**.

Gehen Sie auf Drucker hinzufügen, um den Druckerinstallationsassistenten zu starten.

Klicken Sie dann auf Weiter.

Wählen Sie **"Lokaler Drucker**, der an den Computer angeschlossen ist" und setzen Sie keinen Haken bei Plug & Play Drucker automatisch ermitteln.

Der Drucker kann nicht automatisch erkannt werden, da er ja nicht an Ihren Rechner angeschlossen ist.

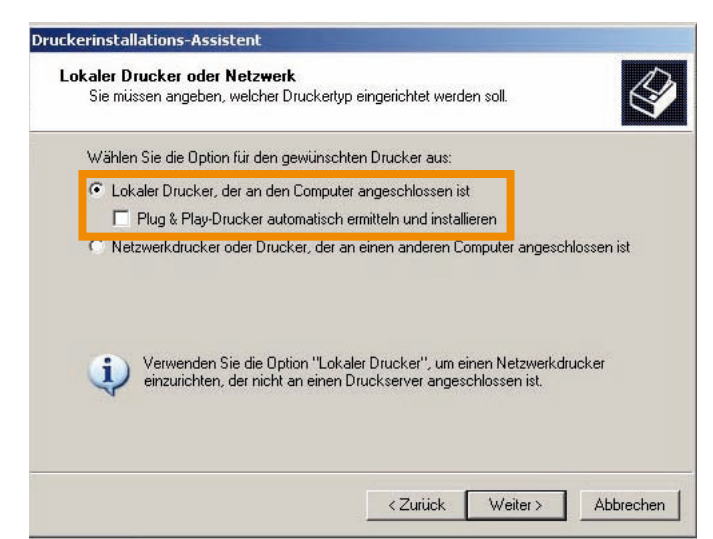

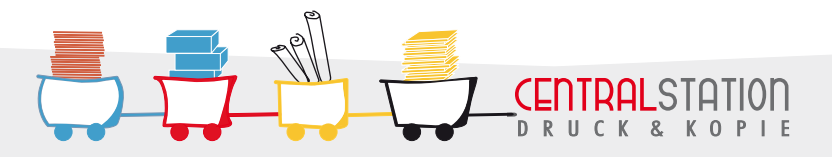

# TREIBER HP 4500 INSTALLIEREN

Computer verwenden Anschlüsse für den Datenaustausch mit Druckern.

Druckerinstallations-Assistent Druckeranschluss auswählen

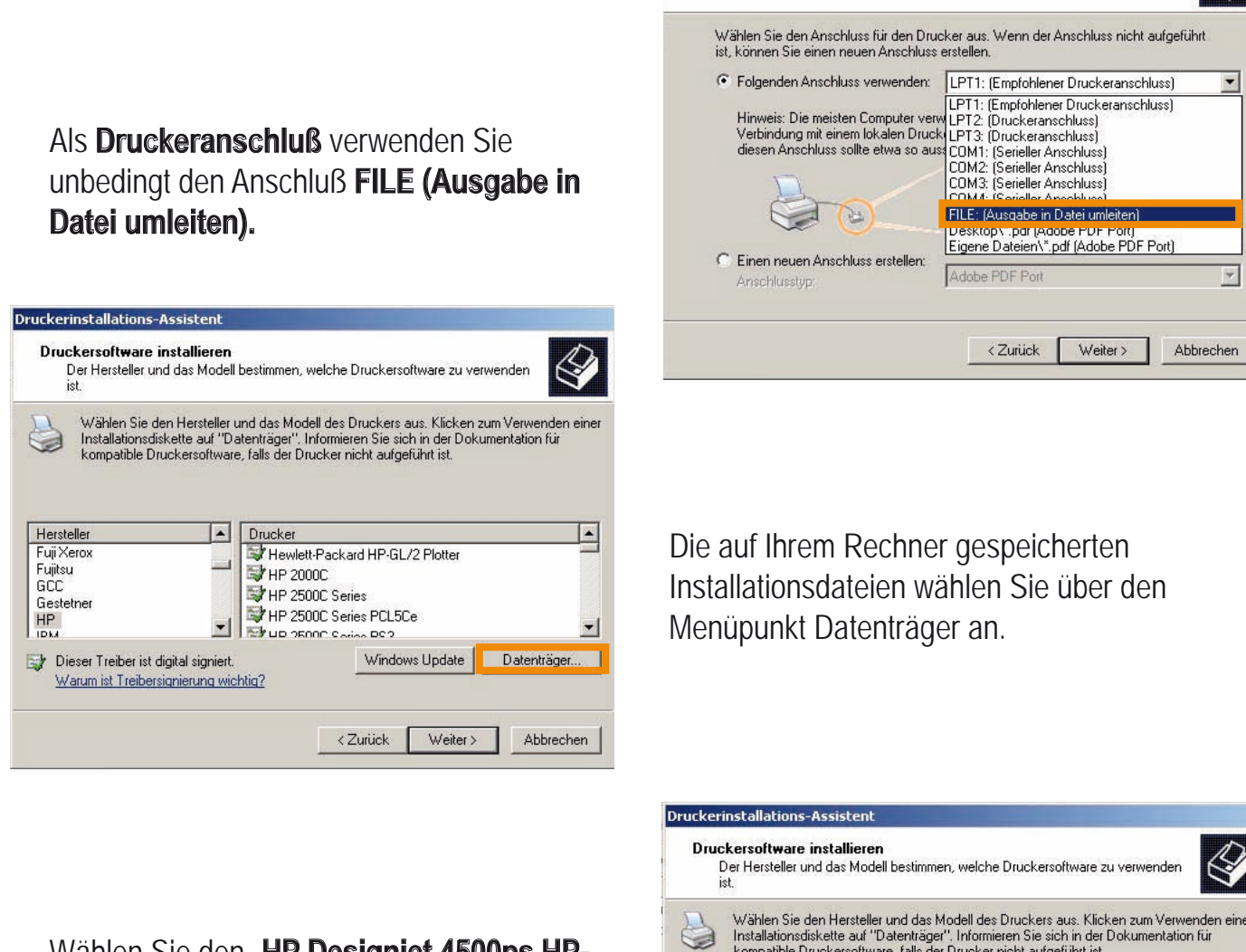

Wählen Sie den **"HP Designjet 4500ps HP-GL/2**" aus und klicken dann auf Weiter.

Benennen Sie den Drucker aussagekräftig, z.B. "plt - Drucker".

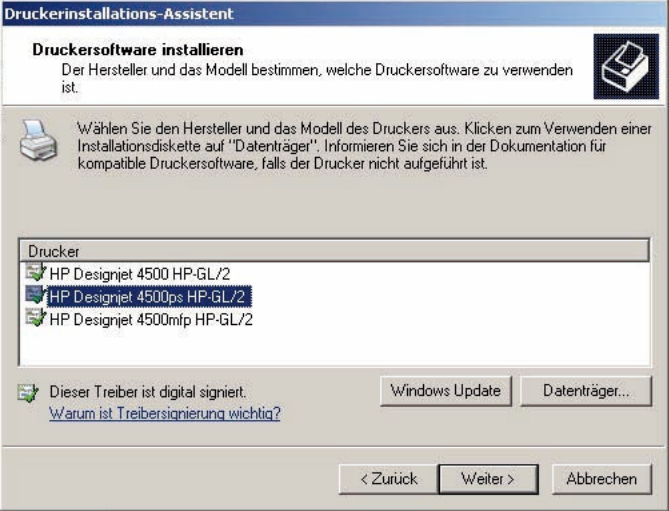

In den folgenden 3 Meldungen bestätigen Sie die Einstellungen:

- Drucker nicht freigeben
- Testseite nicht drucken
- Fertigstellen

Ihr HP Drucker 4500 ist nun als virtueller Drucker für die Erstellung von Plotfiles installiert.